## HR Front End Transaction Tips – SSN and/or Name Change

Transaction Type – Employee Data Change

Routing required – Home Org-Campus HR

Documents to Attach - none

Prior to submitting the HR Front End Transaction for a Name Change, the Unit should complete an I-9 in the Tracker I-9 system following the Name Change Tracker I-9 instructions.

## Note Employee's Home Org must initiate this transaction

HR Front End procedure (details - steps)

- 1. Find employee, go to ERV
- 2. Select the Employee Data from the transactions menu
- Click on the GEN INFO tab (for name change), expand the Employee General Information accordion, enter new name OR Click on the BIO/DEMO tab (if SSN change), enter SSN
- 4. Click <u>Save</u>
- 5. Add Transaction <u>Memo</u> indicating you have reviewed name change documents (SS card); Name must match SS card unless international then must match passport
- 6. Click Add
- 7. Review all changes, Route
- 8. College retrieves from Group Inbox, Take Ownership, review and Route
- 9. Central HR retrieves from Group Inbox, Take Ownership, review and Apply

Rev 06/30/2011